## 2.2.2 Доступ к WEB-серверу через оптопорт (пример для Windows 7)

Для доступа к WEB-серверу устройства через оптопорт необходимо создать новоемодемное соединение, обязательно соблюдая следующую последовательность действий:

2.2.2.1 Подсоединить оптическую головку с помощью USB-шнура к компьютеру. В Диспетчере устройств («Пуск - Панель управления – Система - Диспетчер устройств») активизируется необходимый нам порт (в нашем случае COM8\*):

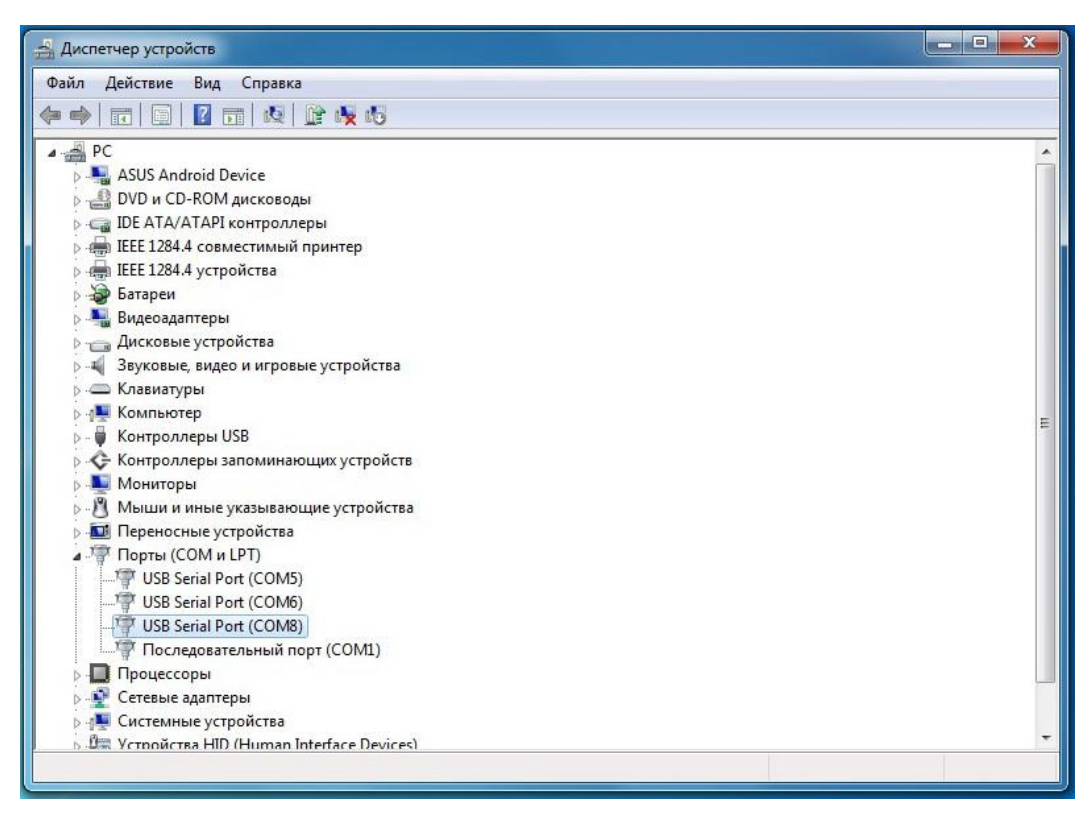

\* остальные порты на работоспособность оптической головки влияния не оказывают

В свойствах USBSerialPort, во вкладке «Параметры порта» изменить настройки «Скорость (бит/с)» на 115200:

| 🛃 Диспетчер устройств                                                                                                    |                                                                                                    | × |
|----------------------------------------------------------------------------------------------------|----------------------------------------------------------------------------------------------------|---|
| Диспетчер устройств           Файл         Действие         Вид         Справка           Файл         Действие         Вид         Справка           Файл         Действие         Вид         Справка           Файл         Действие         Вид         Справка           Файл         Действие         Видеодантеры         Видеоадантеры           Файл         Дисковые, стройства         Видеоадантеры           Файл         Дисковые, видео и игровые устройства           Файл         Дисковые устройства           Файл         Дисковые устройства           Файл         Дисковые устройства           Файл         Дисковые устройства           Файл         Дисковые устройства           Файл         Дисковые устройства           Файл         Компьютер           Файл         Контроллеры Запоминающих устройства | Свойства: USB Serial Port (СОМ8)<br>Общие Параметры порта Драйвер Сведения<br>Скорость (бит/с): 115200 •<br>Биты данных: 8 •<br>Четность: Нет •<br>Стоповые биты: 1 •<br>Управление потоком: Нет •<br>Дополнительно Восстановить умолчания | × |
| <ul> <li>Мониторы</li> <li>Мыши и иные указывающие устр<br/>Переносные устройства         Переносные устройства         Ф Порты (СОМ и LPT)         Порты (СОМ и LPT)         По В Serial Port (СОМ5)         ПФ USB Serial Port (СОМ6)         Ф USB Serial Port (СОМ8)         Последовательный порт (СОМ         Процессоры         Ф Сетевые адаптеры         Ф Системные устройства         Ле Устоойства HID (Human Interface)     </li> </ul>                                                                                                    | OK OTMEHA                                                                                                    | - |

Сохранить настройки, нажав «ОК».

2.2.2.Установить оптическую головку в операционной системе в качествеМодема. Для этого произвести следующие действия:

В меню «Действие» выбрать «Установить старое устройство».

| Лействие Вид Справка                            |  |
|-------------------------------------------------|--|
| Деиствие вид справка                            |  |
| Обновить драиверы                               |  |
| Отключить                                       |  |
| Удалить                                         |  |
| Обновить конфигурацию оборудования              |  |
| Установить старое устройство                    |  |
| Свойства                                        |  |
| Справка                                         |  |
| а дисковые устроиства                           |  |
| Звуковые, видео и игровые устройства            |  |
| 🔤 Клавиатуры                                    |  |
| 🖳 Компьютер                                     |  |
| 🏺 Контроллеры USB                               |  |
| 🗲 Контроллеры запоминающих устройств            |  |
| Мониторы                                        |  |
| <sup>3</sup> Мыши и иные указывающие устройства |  |
| 🛄 Переносные устройства                         |  |
| 🚏 Порты (COM и LPT)                             |  |
| USB Serial Port (COM5)                          |  |
| USB Serial Port (COM6)                          |  |
| USB Serial Port (COM8)                          |  |
|                                                 |  |
| 🕽 Процессоры                                    |  |
| 🗜 Сетевые адаптеры                              |  |
| 🖳 Системные устройства                          |  |
| 🐺 Устройства HID (Human Interface Devices)      |  |

В открывшемся окне нажать «Далее».

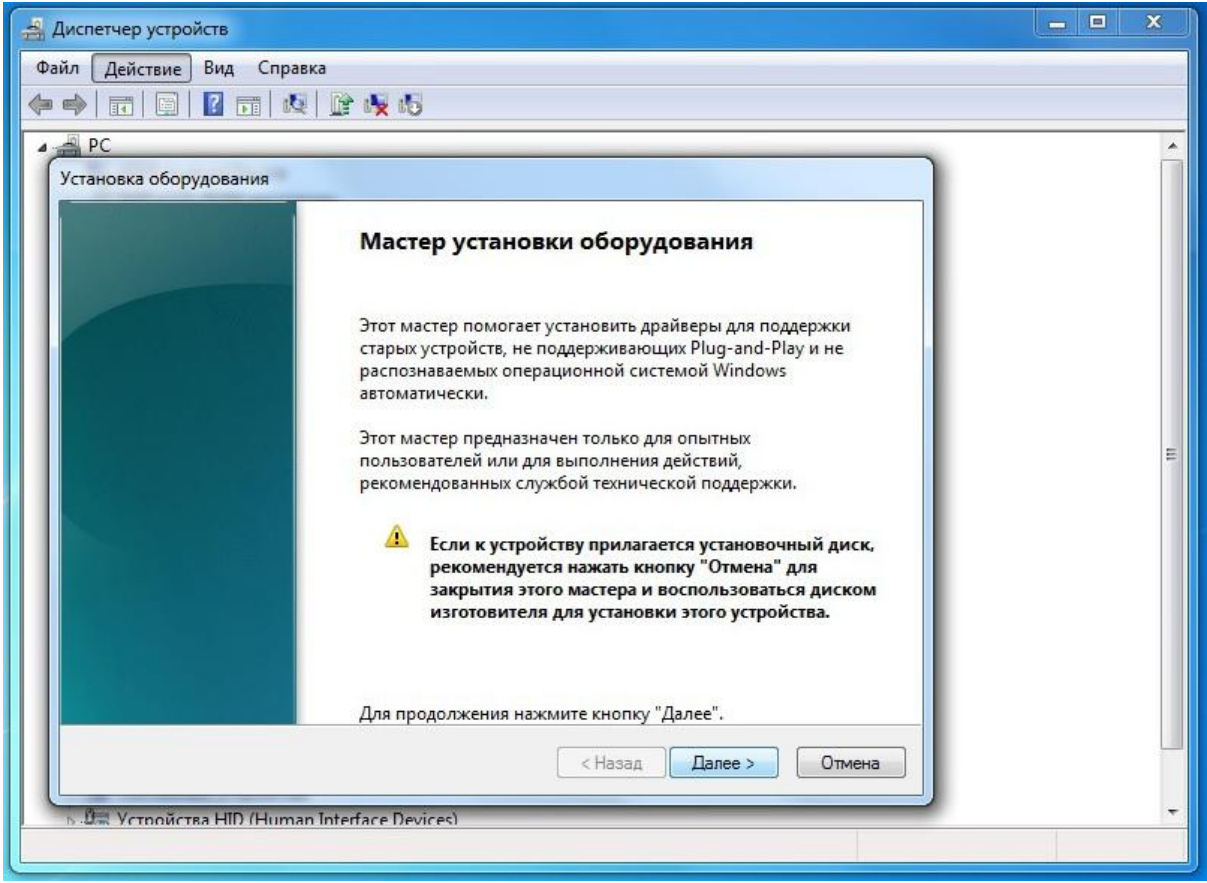

В открывшемся меню выбрать «Установка оборудования, выбранного из спискавручную». Нажать «Далее».

| 🚔 Диспетчер устройств                                                                                                    | - • × |
|----------------------------------------------------------------------------------------------------|-------|
| Файл Действие Вид Справка                                                                                                    |       |
|                                                                                                    |       |
| A PC                                                                                                    |       |
| Установка оборудования                                                                                                    |       |
| Этот мастер помогает установить новое оборудование                                                                                                    |       |
| Мастер может выполнить поиск нового оборудования и установить его<br>автоматически. Если же вы точно знаете изготовителя и модель оборудования,<br>которое нужно установить, вы можете выбрать его из списка вручную. |       |
| Выберите действие, которое следует выполнить.                                                                                                    | _     |
| 🔘 Поиск и автоматическая установка оборудования (рекомендуется)                                                                                                    | =     |
| Установка оборудования, выбранного из списка вручную                                                                                                    |       |
|                                                                                                    |       |
|                                                                                                    |       |
|                                                                                                    |       |
|                                                                                                    |       |
|                                                                                                    |       |
| < Назад Далее > Отмена                                                                                                    |       |
| » 🕮 Устройства HID (Human Interface Devices)                                                                                                    | -     |
|                                                                                                    |       |

В типах оборудования выбрать «Модемы». Нажать «Далее».

| 🛃 Диспетчер устройств                                                                                                    | <b>— —</b> X |      |
|----------------------------------------------------------------------------------------------------|--------------|------|
| Файл Действие Вид Справка                                                                                                    |              |      |
|                                                                                                    |              |      |
| A A PC                                                                                                    |              | -    |
| Установка оборудования                                                                                                    |              | 1    |
| Выберите тип устанавливаемого оборудования из списка.                                                                                                    |              |      |
| Если нужный вам тип оборудования отсутствует, щелкните элемент списка "Показать<br>все устройства".<br>Стандартные типы оборудования:                                                      |              |      |
| <ul> <li>Звуковые, видео и игровые устройства</li> <li>Контроллеры запоминающих устройств</li> <li>Медиаприставка Media Center</li> <li>Многопортовые последовательные адаптеры</li> </ul> | E            | 2002 |
| Ш Переносные устройства                                                                                                    |              |      |
| 🚏 Порты (COM и LPT)                                                                                                    |              |      |
| Принтеры                                                                                                    |              |      |
| 🛫 Сетевые адаптеры                                                                                                    |              |      |
|                                                                                                    |              |      |
| < Назад Далее > Отмена                                                                                                    |              |      |
|                                                                                                    | 4            |      |
| р. Ц., Устлойства HID (Human Interface Devices)                                                                                                    |              |      |
|                                                                                                    |              |      |

Установить галку «Не определять тип модема (выбор из списка)». Нажать «Далее».

| 🛃 Диспетчер устройств                                                                                                    | X        |
|----------------------------------------------------------------------------------------------------|----------|
| Файл Действие Вид Справка                                                                                                    |          |
|                                                                                                    |          |
| A PC                                                                                                    | <u>*</u> |
| Мастер установки оборудования                                                                                                    |          |
| Установка модема<br>Хотите, чтобы система Windows обнаружила модем?                                                                                                    |          |
| Сейчас Windows попытается автоматически определить<br>тип модема. Для начала сделайте следующее:<br>1. Если модем является внешним,<br>убедитесь, что он включен.<br>2. Завершите работу со всеми программами,<br>которые могут использовать модем.<br>Для продолжения установки нажмите кнопку "Далее".<br>Г Не определять тип модема (выбор из списка). | ш.       |
| < Назад Далее > Отмена                                                                                                    |          |
|                                                                                                    |          |

Выбрать «Последовательный порт для соединения с компьютером». Нажать «Далее».

| 🛃 Диспетчер устройств                                       |                                                                                                    | <u> </u> |  |  |  |
|-------------------------------------------------------------|----------------------------------------------------------------------------------------------------|----------|--|--|--|
| Файл Действие Вид Справка                                   |                                                                                                    |          |  |  |  |
|                                                             | <b>x</b> 15                                                                                         |          |  |  |  |
| A 🚔 PC                                                      |                                                                                                    | *        |  |  |  |
| Мастер установки оборудования                               |                                                                                                    |          |  |  |  |
| Установка модема                                            |                                                                                                    |          |  |  |  |
| Выберите изготовителя и и<br>наличии установочного ди       | иодель модема. При отсутствии модема в списках или при<br>иска нажмите кнопку "Установить с диска". | E        |  |  |  |
| Изготовитель                                                | Модели                                                                                              | â l      |  |  |  |
| (Стандартные типы модемов)                                  | 🔄 Параллельный кабель для связи компьютеров                                                         |          |  |  |  |
| HUAWEI Technologies Co. LTD                                 | Стандартный модем 300 bps                                                                           |          |  |  |  |
| Motorola                                                    | Стандартный модект 300 Брз                                                                          | -        |  |  |  |
| CAMELINIC FLORIDA Co. 144                                   | ·                                                                                                   |          |  |  |  |
| Драйвер имеет цифровую подг<br>Сведения о подписывании драй | иись.<br>Иверов<br>Установить с диска                                                               |          |  |  |  |
|                                                             | < Назад Далее > Отмена                                                                              |          |  |  |  |
| 🕟 🕮 Устройства HID (Human Interfac                          | e Devices)                                                                                          |          |  |  |  |
|                                                             |                                                                                                    |          |  |  |  |

Выбрать СОМ-порт, к которому подключена оптическая головка. Нажать «Далее».

| 🛃 Диспетчер устройств                                                         | - • ×    |
|-------------------------------------------------------------------------------|----------|
| Файл Действие Вид Справка                                                     |          |
|                                                                               |          |
| PC                                                                            | <u>^</u> |
| Мастер установки оборудования                                                 |          |
| Установка модема<br>Выбелите порт (порть) на которые спелиет истановить молем |          |
|                                                                               |          |
| Выбран следующий модем:                                                       |          |
| Последовательный кабель для соединения компьюте                               |          |
| На какой порт провести установку?                                             |          |
| С Все порты                                                                   | =        |
|                                                                               |          |
| COM6<br>COM6                                                                  |          |
|                                                                               |          |
|                                                                               |          |
|                                                                               |          |
|                                                                               |          |
|                                                                               |          |
| < Назад Далее > Отмена                                                        |          |
| <ul> <li>В Тустройства HID (Human Interface Devices)</li> </ul>               | -        |
|                                                                               |          |

Дождаться установки Модема и нажать «Готово».

| 🛃 Диспетчер устройств                                                                                                    | - • ×    |
|----------------------------------------------------------------------------------------------------|----------|
| Файл Действие Вид Справка                                                                                                    |          |
|                                                                                                    |          |
| ▲ PC                                                                                                    | <u>^</u> |
| Мастер установки оборудования                                                                                                    |          |
| Установка модема<br>Установка модема завершена!                                                                                                    |          |
| Модем успешно установлен.<br>Для настройки модема дважды щелкните значок<br>"Параметры модема" на панели управления,<br>раскройте вкладку "Модемы", выберите модем и<br>нажмите кнопку "Свойства". | ι.       |
| < Назад Готово Отмена                                                                                                    |          |
| Б «■ Системные устройства                                                                                                    | •        |

В списке установленного оборудования во вкладке модемы появится новое устройство.

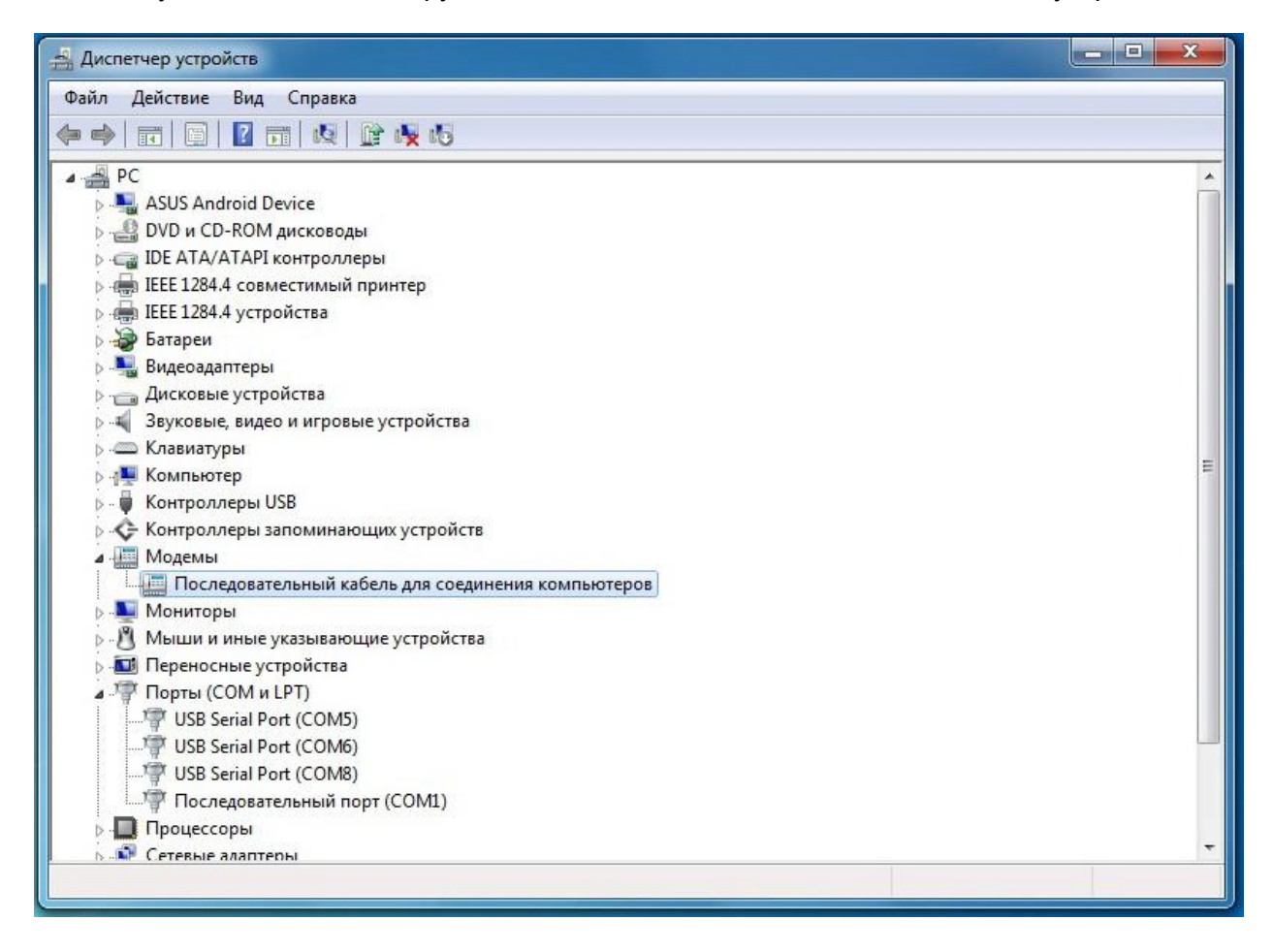

В свойствах вновь созданного устройства «Последовательный кабель для соединения компьютеров», во вкладке «Модем» изменить «Скорость порта для модема» на 115200.

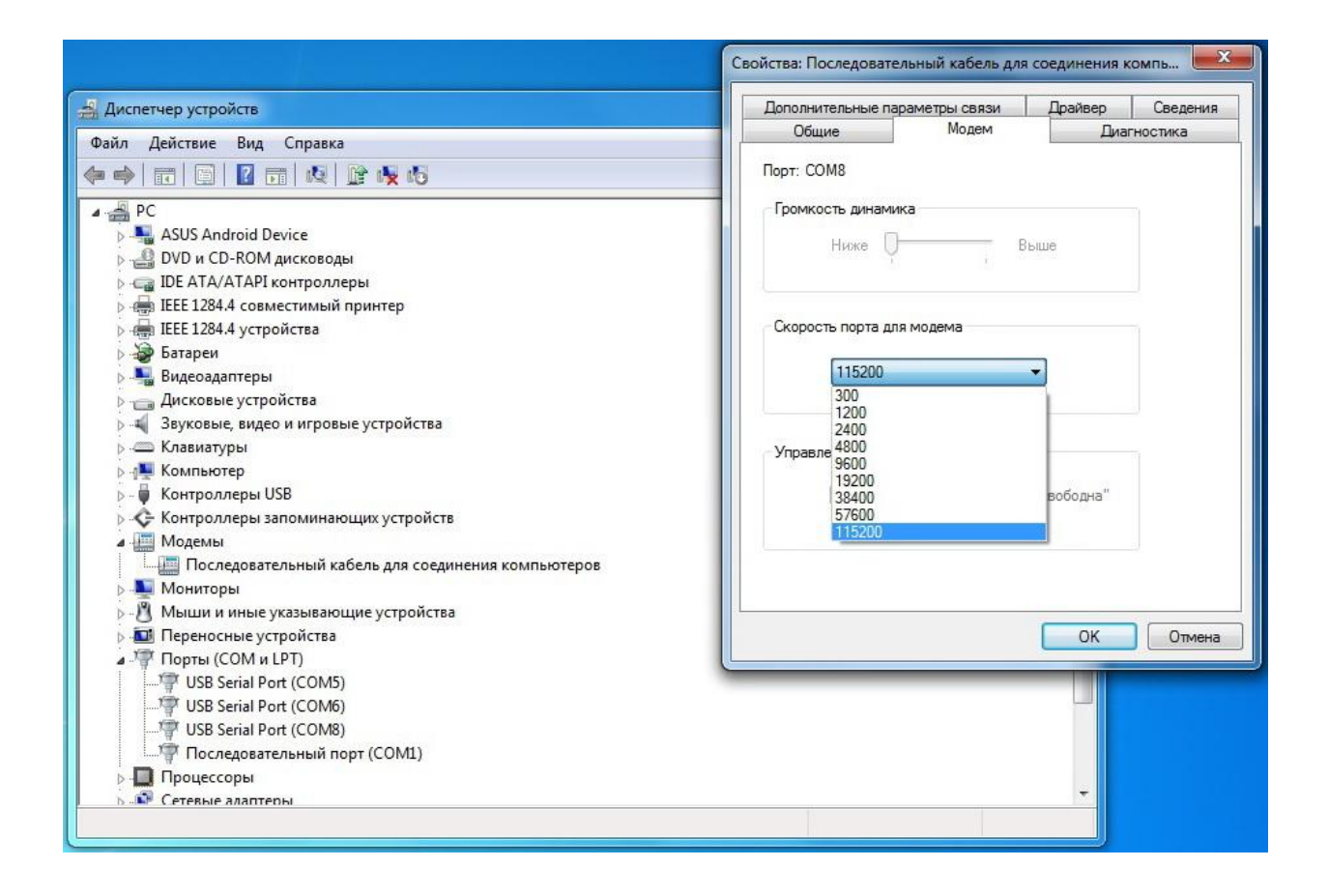

В этом же окне, во вкладке «Дополнительные параметры связи» нажать кнопку «Изменить умолчания», и в новом окне, во вкладке «Общие», изменить «Скорость порта» на 115200, а «Управление потоком» на состояние «Отсутствует».

| Общие Дополнительные параметры связи                                             |          |                                                                 |                                                                   |                                     |          |
|----------------------------------------------------------------------------------|----------|-----------------------------------------------------------------|-------------------------------------------------------------------|-------------------------------------|----------|
| Параметры вызова                                                                 |          | Свойства: Последовал                                            | -                                                                 |                                     | COMPL    |
|                                                                                  |          | Общие                                                           | Молем                                                             | Пиз                                 | CHOOTAKE |
|                                                                                  |          | Дополнительные п                                                | араметры связи                                                    | Драйвер                             | Свед     |
|                                                                                  |          | Дополнительные<br>Дополнительные                                | параметры<br>команды инициали:                                    | зации:                              |          |
| Аз Параметры подключения линии данных<br>О Скорость порта: 115200<br>Е Протокол: | <b>•</b> | Команды инициа<br>раскрытию секре<br>Подробнее об эт<br>модему. | лизации могут приве<br>этных данных в журн<br>ом сказано в руково | ести к<br>нале модема.<br>одстве по |          |
| а Управление потоком: Отсутствует<br>Хол/Хоff<br>Аппаратное<br>Отсутствует       |          |                                                                 |                                                                   |                                     |          |
| С ОК<br>ОС<br>Модемы<br>Последовательный кабель для соединения ка                | Отмена   |                                                                 | Изменить                                                          | ь умолчания                         |          |
| чониторы<br>Иыши и иные указывающие устройства                                   |          |                                                                 |                                                                   |                                     |          |
| Тереносные устройства                                                            |          |                                                                 |                                                                   | OK                                  | 0π       |
| 1орты (COM и LPT)<br>USB Serial Port (COM5) USB Serial Port (COM6)               |          | L                                                               |                                                                   |                                     |          |
| USB Serial Port (COM8)                                                           |          |                                                                 |                                                                   |                                     |          |
| Р Последовательный порт (СОМ1)                                                   |          |                                                                 |                                                                   |                                     |          |
| DOUGCCODLI                                                                       |          |                                                                 |                                                                   |                                     |          |

Сохранить внесённые изменения нажав во всех окнах «ОК».

## ПЕРЕЗАГРУЗИТЬ КОМПЬЮТЕР!!!

2.2.2.3 Перейти в «Панель управления – Центр управления сетями и общим доступом». Выбрать «Настройка нового подключения или сети».

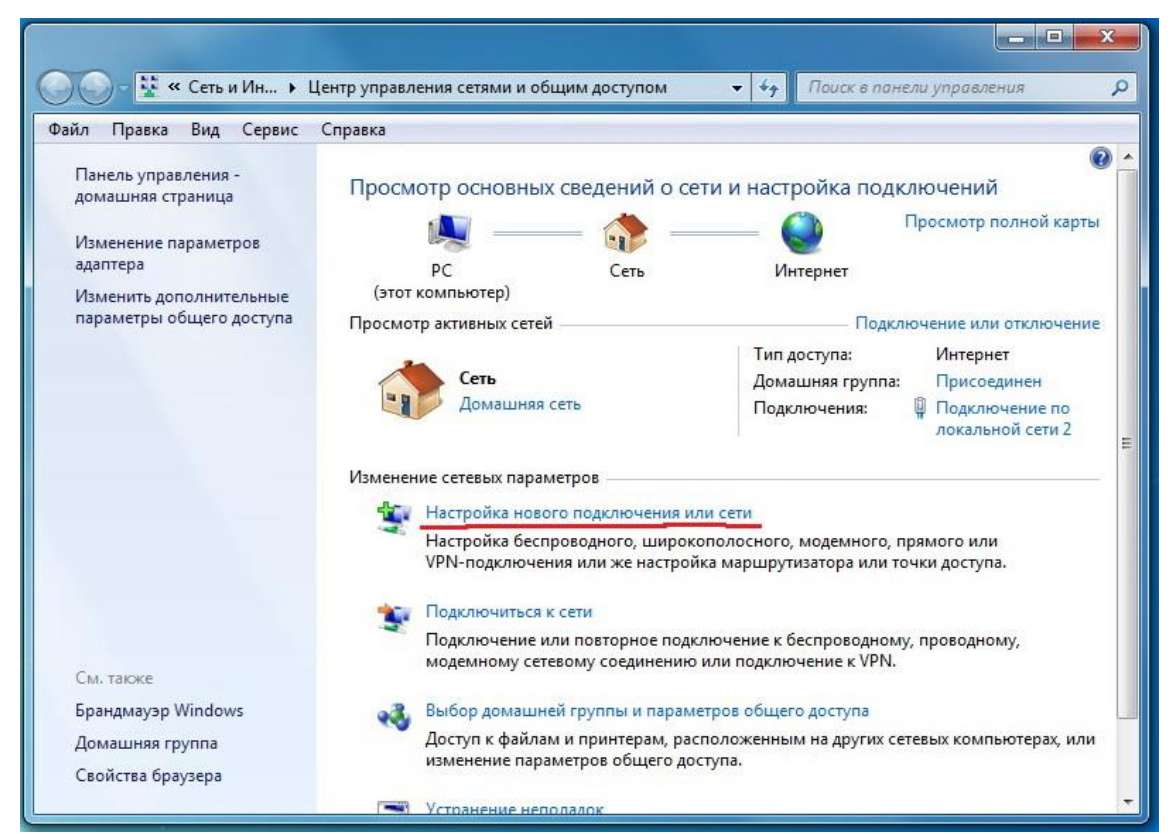

Выбрать «Настройка телефонного подключения». Нажать «Далее».

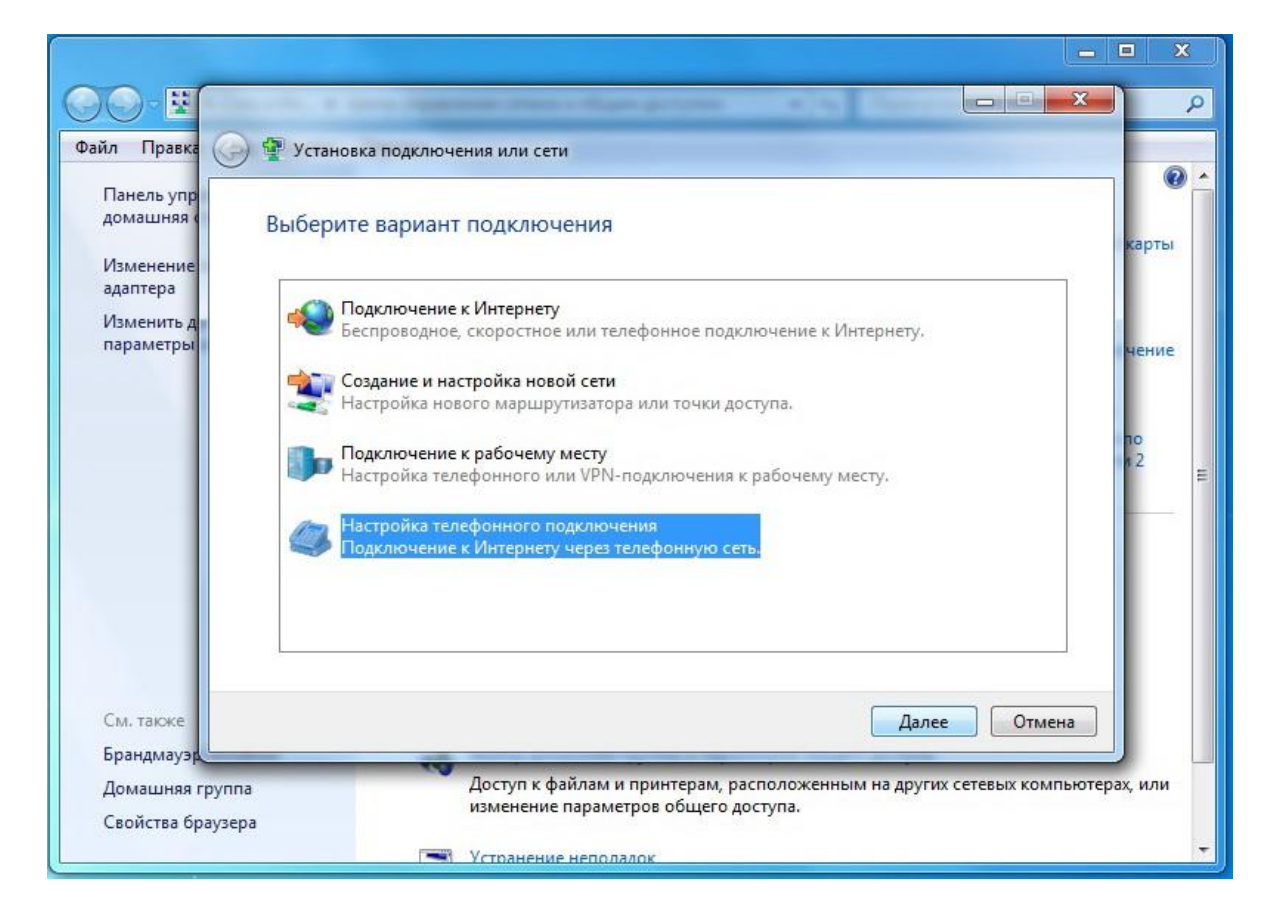

Если потребуется, выбрать вновь установленный тип модема- «Последовательный кабель для соединения компьютеров».

Ввести имя подключения (например, Binom3), а также набираемый номер, имя пользователя и пароль – все параметры равны 1.

| ійл Правка 🌾             | Э 🛄 Создать подключение у                                                                | даленного доступа                                                                                                    |                                 |           |
|--------------------------|------------------------------------------------------------------------------------------|----------------------------------------------------------------------------------------------------|---------------------------------|-----------|
| Панель упр<br>домашняя с | Введите информаци                                                                        | ю, полученную от поставщика услу                                                                                                   | /г Интернета                    |           |
| Изменение<br>адаптера    | Н <u>а</u> бираемый номер:                                                               | 1                                                                                                    | <u>Правила набора</u><br>номера | карть     |
| Изменить д<br>параметры  | <u>И</u> мя пользователя:                                                                | 1                                                                                                    |                                 | чение     |
|                          | <u>П</u> ароль:                                                                          | 1                                                                                                    |                                 |           |
|                          |                                                                                          | Отобра <u>ж</u> ать вводимые знаки <u>З</u> апомнить этот пароль                                                                   |                                 | no<br>1 2 |
|                          | Им <u>я</u> подключения:                                                                 | Binom3                                                                                                    |                                 |           |
|                          | Разрешить использ<br>Этот параметр позв<br>компьютеру, испол<br>Нет поставщика услуг Инт | зовать это подключение другим пользователя<br>золяет любому пользователю, имеющему до<br>њзовать это подключение.<br>зернета (ISP) | ім<br>ступ к этому              |           |
| См. также                |                                                                                          |                                                                                                    | Подключить Отмена               |           |
| Брандмауэр               |                                                                                          |                                                                                                    |                                 |           |

После чего нажать кнопку «Подключить».

Модем начнёт подключение к устройству (счётчику). Необходимо остановить подключение, нажав на кнопку «Пропустить». После чего, после остановки подключения нажать кнопку «Закрыть».

| 00-2                      |                                                                                                    | J 4       | > |
|---------------------------|----------------------------------------------------------------------------------------------------|-----------|---|
| Файл Правка               | 🕝 🔚 Создать подключение удаленного доступа                                                                           |           |   |
| Панель упр<br>домашняя с  | Полключение готово к использованию                                                                                   |           |   |
| Изменение                 |                                                                                                    | карты     |   |
| адаптера<br>Изменить в    |                                                                                                    |           |   |
| параметры                 |                                                                                                    | чение     |   |
|                           |                                                                                                    |           |   |
|                           |                                                                                                    | по<br># 2 |   |
|                           |                                                                                                    |           | H |
|                           | Полключиться сейчас                                                                                                  |           |   |
|                           |                                                                                                    |           |   |
|                           |                                                                                                    |           |   |
|                           |                                                                                                    |           |   |
| См. также                 | Закрыть                                                                                                    |           |   |
| Брандмауэр                |                                                                                                    |           | - |
| Домашняя г<br>Свойства ба | руппа Доступ к фаилам и принтерам, расположенным на других сетевых компьютер<br>изменение параметров общего доступа. | оах, или  |   |
| своиства ор               | аузера Устранение неполадок                                                                                          |           | + |

Подключение «Binom3» создано. Теперь необходимо его настроить. Для этого требуется в «Центре управления сетями и общим доступом» выбрать «Изменение параметров адаптера».

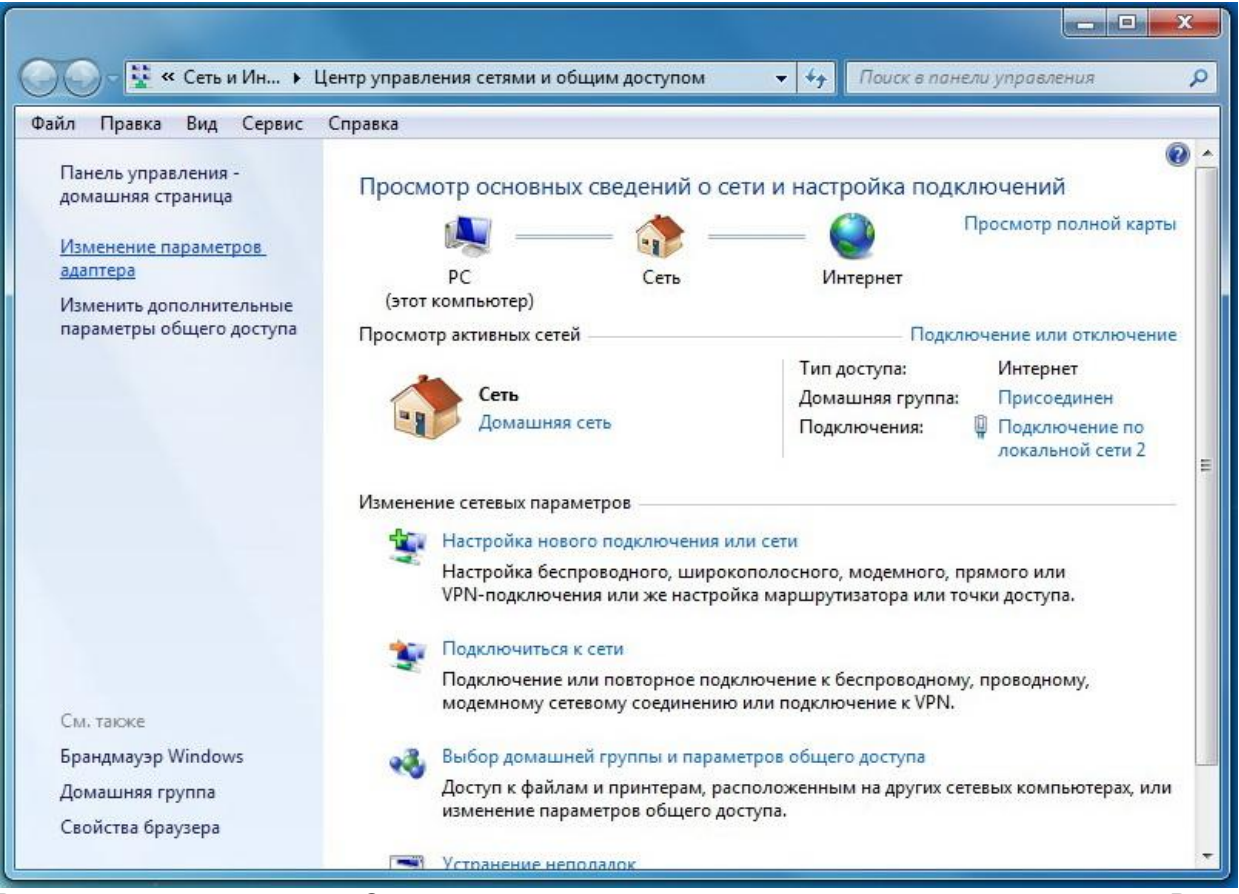

Вы попадёте в раздел «Сетевые подключения», где уже находится созданное Вами подключение.

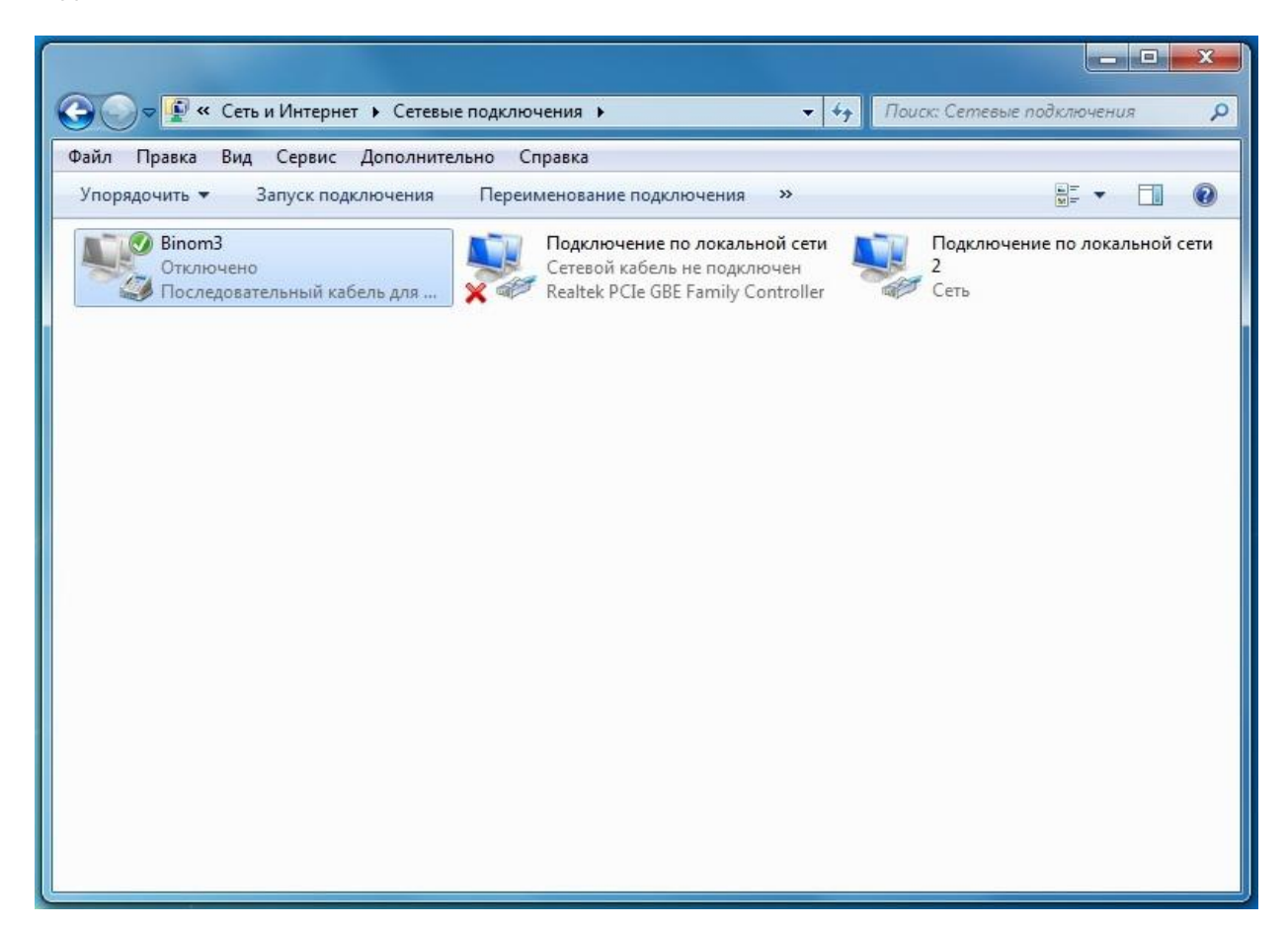

На значке с именем подключения щёлкнуть правой клавишей мыши, выбрать меню «Свойства». В появившемся окне, на вкладке «Общие» нажать «Настроить». Установитьскорость соединения *115200 бит/с*, снять галочки напротив параметров оборудования, какпоказано на рисунке. Нажать «ОК».

| 🕞 🕞 🛡 🕊 « Сеть и Интернет 🕨 Сетевые г                                                                                       | аодключения 🕨 🗸 😽 Поисс Сетевы | е подключения                                                                                                    |
|----------------------------------------------------------------------------------------------------|--------------------------------|----------------------------------------------------------------------------------------------------|
| Файл Правка Вид Сервис Дополнител                                                                                           | 🛄 Binom3 - свойства 🛛 🕅        |                                                                                                    |
| Файл Правка Вид Сервис Дополнител<br>Упорядочить ▼ Запуск подключения<br>Binom3<br>Отключено<br>Последовательный кабель для | Вілом 3 - свойства             | е по локальной сети<br>конфигурация модема<br>еовательный кабель для соедичения компьютеров (СОМ8)<br>Наибольшая скорость (бит/с): 115200<br>Протокол модема<br>Параметры оборудования<br>Алпаратное управление потоком<br>Обработка ошибок модемом<br>Скатие данных модемом<br>Включить динамик модема<br>М Отмена |
|                                                                                                    |                                |                                                                                                    |

Перейти в меню «Параметры» и снять все галочки, как показано на рисунке. Можно, при необходимости контроля подключения оставить галочку на пункте «Отображать ход подключения». Настройки для «Параметры PPP» оставить без изменений.

|                                                                                                    | 🙆 🗇 🖉 « Сеть и Интернет 🕨 Сетевые                                     | подключения 🕨 🗸 👍 Паиск: Сетевыя                                                                                                    | подключения О       |
|----------------------------------------------------------------------------------------------------|-----------------------------------------------------------------------|----------------------------------------------------------------------------------------------------|---------------------|
|                                                                                                    | Файл Правка Вид Сервис Дополнител<br>Упорядочить - Запуск подключения | Віпот3 - свойства                                                                                                    |                     |
|                                                                                                    | Отключено.<br>Последовательный кабель для                             | Овщие пераметры набора номера<br>© Отображать ход подключения<br>Запрашивать имя, пароль, сертификат и т.д.<br>Включать домен входа в Windows<br>Запрашивать номер телефона | е по локальной сети |
| Параметры РРР                                                                                                    |                                                                       | Параметры повторного звонка<br>Число попыток набора номера: 3<br>Интервал между попытками: 1 минута •<br>Время простоя до разъединения: 20 минут •                          |                     |
| <ul> <li>Включить расширения LCP</li> <li>Использовать программное сжат</li> <li>Согласовывать многоканальное</li> </ul> | пие данных<br>подключение для одноканальных подключений               | Порог простоя:<br>Перезвонить при разрыве связи<br>Параметры PPP                                                                                                    |                     |
|                                                                                                    |                                                                       | ОК Отмена                                                                                                    |                     |

Настройки на вкладке «Безопасность» оставить без изменений.

| 🚱 🔍 🖉 « Сеть и Интернет 🕨 Сетевые                                                                                           | подключения • • • • • Поиск: Сетевые подключения •                                                                                                    |
|----------------------------------------------------------------------------------------------------|----------------------------------------------------------------------------------------------------|
| Файл Правка Вид Сервис Дополнител<br>Упорядочить ▼ Запуск подключения<br>Віпот3<br>Отключено<br>Последовательный кабель для | Віпот3 - свойства<br>Общие Параметры Безопасность Сеть Доступ<br>Шифрование данньо::<br>необязательное (подключиться даже без шифрования) •<br>Проверка подлинности<br>Проверка подлинности<br>Протокол ЕАР<br>• Разрешить следующие протоколы<br>© Назашифрованный пароль (РАР)<br>© Протокол проверки пароля (СНАР)<br>© Протокол проверки пароля Microsoft (MS-CHAP v2)<br>• Использовать автоматически имя входа и<br>пароль Windows (и имя домена, если существует)<br>Интерактивная регистрация и сценарий<br>• Вывести окно терминала<br>• Выполнить сценарий:<br>Изменить Обзор<br>ОК Отмена |

Перейти в меню «Сеть». Снять галочку с «Протокол Интернета версии 6 (TCP/IPv6)».Выделить «Протокол Интернета версии 4 (TCP/IPv4)», кликнув один раз левойкнопкой мышки. Нажать «Свойства». В открывшемся окне нажать «Дополнительно». Далее установить параметры, как показано на рисунке.

|                                                                                                    |                                                                                                    |                                                                                                    | - • ×                                                                                                    |                                                                                                    |
|----------------------------------------------------------------------------------------------------|----------------------------------------------------------------------------------------------------|----------------------------------------------------------------------------------------------------|----------------------------------------------------------------------------------------------------|----------------------------------------------------------------------------------------------------|
|                                                                                                    | 🚱 🗢 🔮 « Сеть и Интернет 🕨 Сетевые                                                                                                    | е подключения 🕨 👻 🗸 Поиск: Сетевые                                                                                                    | г подключения 🔎                                                                                                    |                                                                                                    |
|                                                                                                    | Файл Правка Вид Сервис Дополнител                                                                                                    | Віпот3 - свойства                                                                                                    |                                                                                                    |                                                                                                    |
|                                                                                                    | Упорядочить 🔻 Запуск подключения                                                                                                    | Общие Параметры Безопасность Сеть Доступ                                                                                                    |                                                                                                    |                                                                                                    |
|                                                                                                    | Віпот3<br>Отключено<br>Последовательный кабель для …                                                                                                | Компоненты, используемые этим подключением:<br>                                                                                                    | е по локальной сети                                                                                                    |                                                                                                    |
| Свойства: Протокол Инте                                                                                                    | ернета версии 4 (TCP/IPv4) 🛛 🕅 🔀                                                                                                    | Служба доступа к файлам и принтерам сетей Microsoft                                                                                                    | Дополнительные параметры ТСР,                                                                                                    | тр 🤗 🔜 🗙 🚽                                                                                                    |
| Общие<br>Параметры IP могут на<br>поддерживает ату возм<br>IP можно получить у се<br>© Получить IP зарес<br>© Использовать сле<br>IP-зарес:<br>© Получить адрес DI<br>© Использовать сле<br>Предпочитаемый DN<br>Альтернатиеный DN | азначаться автоматически, если сеть<br>можность. В противном случае параметры<br>тевого администратора.<br>: автоматически<br>идиощий IP-адрес:<br> | Установить Удалить Свойства<br>Описание<br>Протокол ТСР/IP - стандартный протокол глобальных<br>отей, обселенивающий связь между различными<br>взаимодействующими сетями. | Параметры IP DNS WINS<br>Этот елахкак используется толь<br>подключения к покальной сети и<br>члахках установане, иданные, кол<br>покальную сеть, направляются в<br>Использовать основной шл<br>Отключить добавление ма<br>Отключить добавление ма<br>Отключить добавление ма<br>Саязь PPP<br>Использовать сжатие IP-э | ко при одновременном<br>к сел удаленного доступа. Если<br>оровне на даясто предать череза<br>сеть удаленного доступа.<br>коз в удаленной сети<br>ридута, основанное на классе<br>а метрики<br>аголовков |
|                                                                                                    | Дополнительно<br>ОК Отмена                                                                                                    |                                                                                                    |                                                                                                    | ОК Отмена                                                                                                    |

Установить соединение.

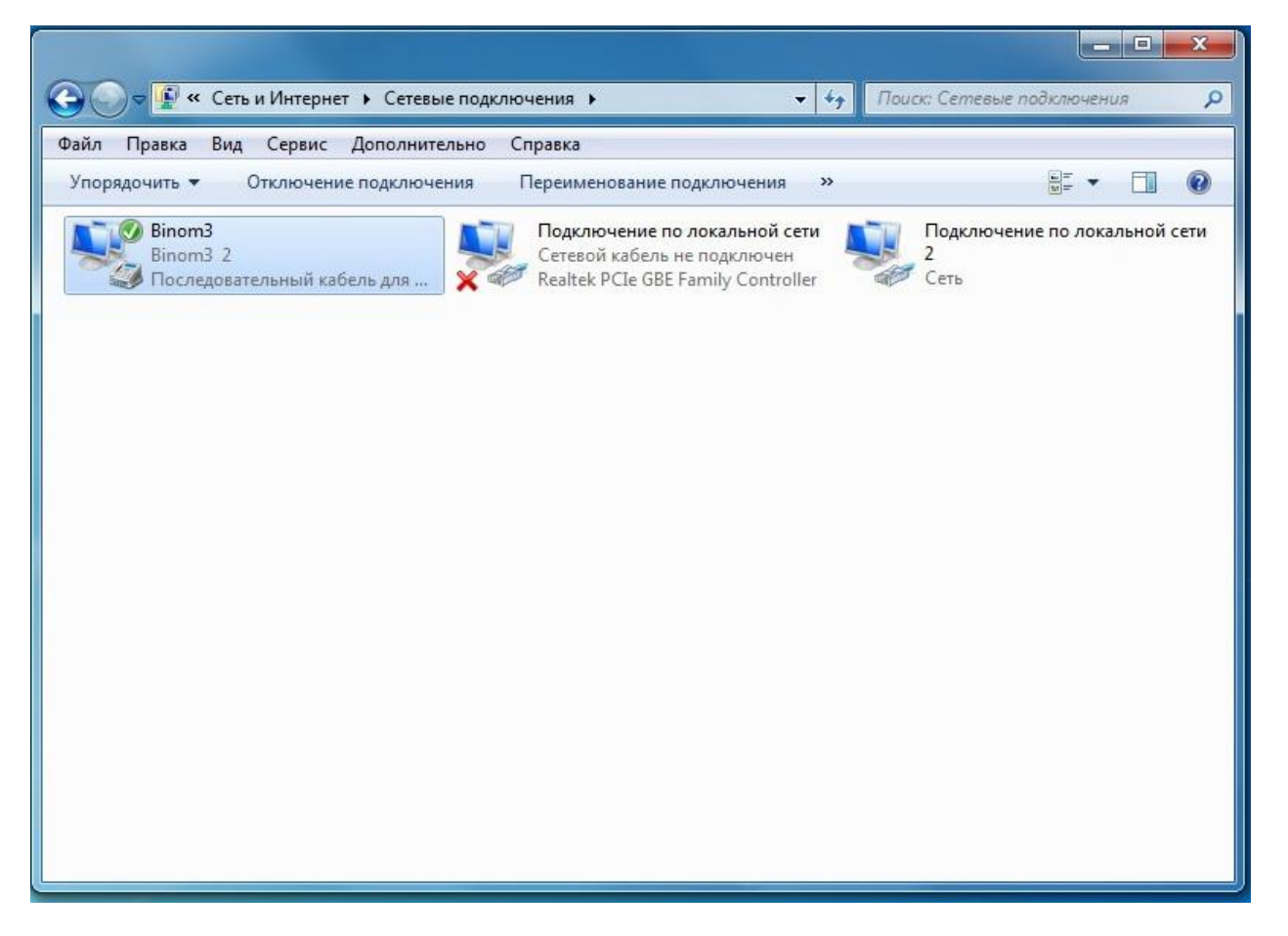

Если соединение не устанавливается, и Система выдаёт ошибку 777, произведите рестарт счётчика, как указано в соответствующем пункте Руководства по эксплуатации для счётчиков Binom3. После чего повторите установку соединения.

По умолчанию, IP-адрес счётчика при доступе по оптопорту **10.10.0.1.** Далее, как и в п.2.2.1, ввести IP-адрес устройства в адресную строку Web-браузера. Откроется страница авторизации.

| Я © 10.10.0.1 ВІΝОМЗЗ7 |                                              |                                       |                                                   |       | @ <mark>#</mark> ; |
|------------------------|----------------------------------------------|---------------------------------------|---------------------------------------------------|-------|--------------------|
|                        | СЧЕТЧИК-ИЗМЕРИТЕЛЬ П<br>ЭЛЕКТРИЧЕСКОЙ ЭНЕРГИ | ОКАЗАТЕЛЕЙ КАЧЕС<br>И МНОГОФУНКЦИОН   | ТВА<br>ІАЛЬНЫЙ                                    |       |                    |
|                        |                                              | Авторизация<br>логин:<br>Пароль:<br>1 | admin<br>•<br>Введите, похалуйста, логин и пароль | Войти |                    |
|                        | team Разработчик уст                         | ройства ЗАО «ТИМ-Р» ©                 |                                                   |       | Санкт-Петербург    |